## Delete Content Type

 On the Content Type page, select next to the content type you want to delete and click **Delete**. The Delete Confirmation pop-up window appears.

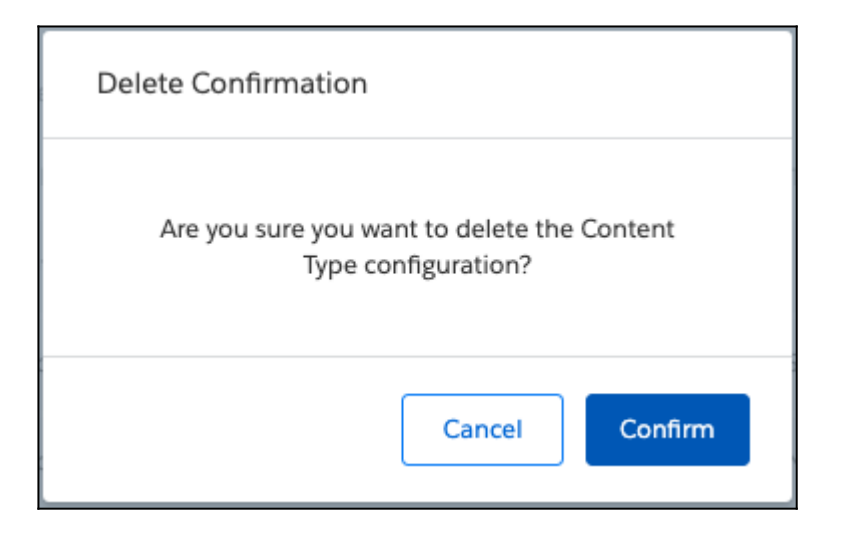

- 2. Click Confirm. The Content Type Configuration is deleted.
- 3. On the Content Type page, select ▲ next to the content type whose status you want to change and click Status. The Change Content Type Status pop-up window appears.
- 4. Slide the toggle to the new status. For example, slide the toggle from Disabled to Enabled.

| Change Content Type | Status      |
|---------------------|-------------|
| Disabled            | Enabled     |
|                     | Cancel Save |

5. Click **Save**. The Content-Type status is changed.